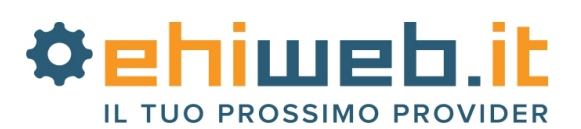

# VoIP VivaVox di Ehiweb

Tutorial per l'installazione e la configurazione di ZoIPer 3.XX

### 1. Download ZoIPer Free

Il programma è freeware (gratis) ed è reperibile all'indirizzo: http://www.ehiweb.it/telefoniavoip/software\_voip.php

### 2. Installazione

Aprire la cartella in cui è stato salvato il file.

Cliccare due volte con il tasto sinistro sopra il file per avviare l'installazione.

A questo punto seguire le indicazioni della guida di installazione e al termine avviare il programma tramite l'icona creata sul desktop, se richiesto riavviare il pc.

#### **3. Configurazione base**

Avviato il programma, fare click sul menù "Settings"  $\rightarrow$  "Create a new account" per creare l'account.

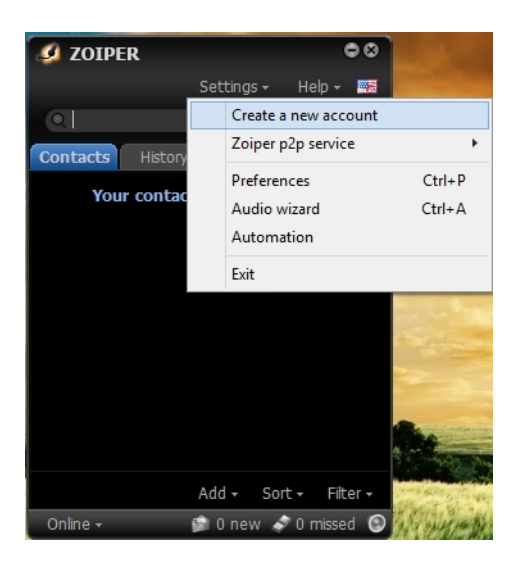

Nella schermata aperta, selezionare "SIP" e fare click sul pulsante "NEXT".

|         | 💋 ZOIPER   |               | •            | 8                  |
|---------|------------|---------------|--------------|--------------------|
|         |            | Settings +    | Help +       |                    |
|         | A          | ccount wizard |              | 8                  |
|         |            |               |              |                    |
|         |            |               |              |                    |
|         | Account ty | De            |              |                    |
|         |            | 💿 SIP         |              |                    |
|         |            | IAX 🔘         |              |                    |
|         |            | 🔘 ХМРР        |              |                    |
|         |            |               |              |                    |
|         |            |               |              |                    |
|         |            |               |              |                    |
|         | X Close    |               | EXT 🔿        |                    |
|         |            | Add - So      | urt - Filtor |                    |
| 4219353 |            | Aud * 30      | Filler       | All Martin Station |

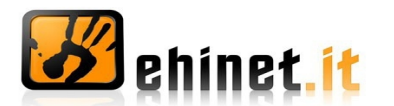

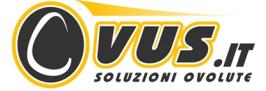

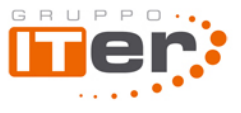

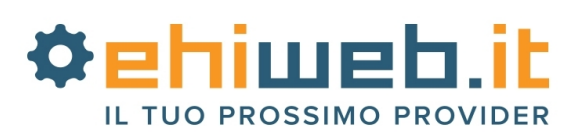

Nella schermata successiva inserite i valori richiesti come riportato di seguito:

user / user@host: inserire il numero VivaVox assegnato

**Password**: inserire la password VivaVox riportata nella mail di attivazione

**Domain / Outbound proxy**: inserire voip.vivavox.it o voip.eutelia.it (fare sempre riferimento a quanto riportato nella mail di attivazione)

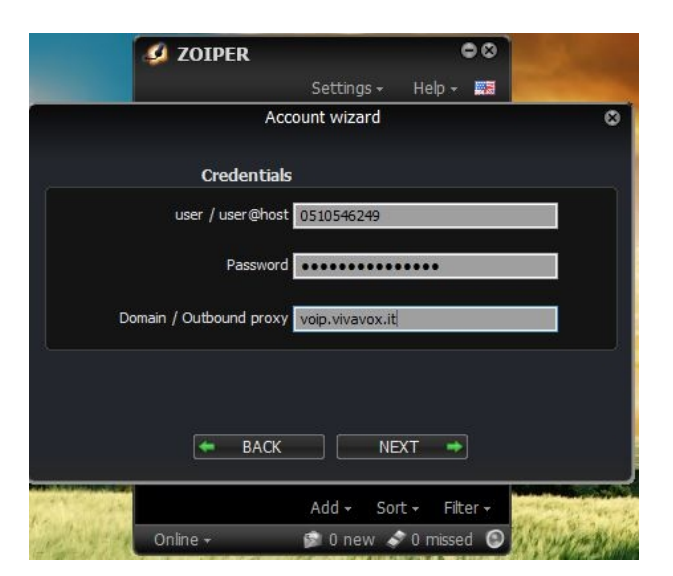

Dopo aver inserito questi parametri, cliccare su "NEXT". Nella schermata seguente verrà chiesto di inserire un "Account name" a cui potete assegnare un nome a piacere, nell'esempio "VivaVox"

| ZOIPER • 8                        |
|-----------------------------------|
| Settings - Help - 🚟               |
| Account wizard 🛛 😒                |
|                                   |
| Account name                      |
| Account name VivaVox              |
|                                   |
|                                   |
| Skip auto-detection               |
| ·                                 |
|                                   |
| 🗰 BACK 💦 NEXT 🔿                   |
|                                   |
| Add - Sort - Filter -             |
| Online - 😰 0 new 🛷 0 missed 💿 🚺 🕅 |

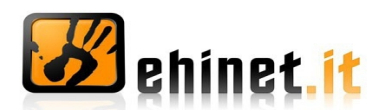

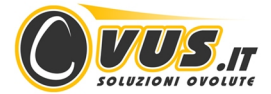

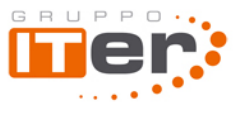

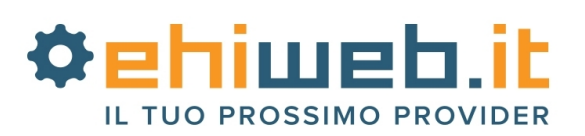

Se i dati inseriti sono corretti apparirà la seguente schermata. A questo punto cliccare su "Close".

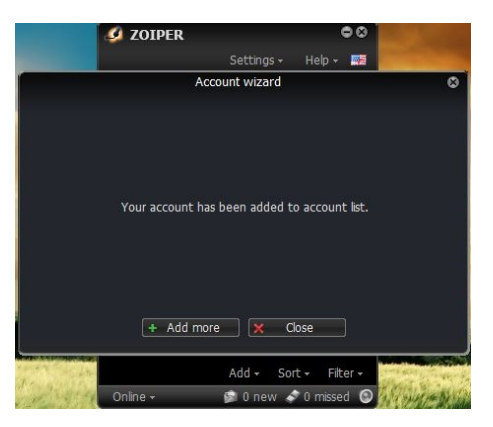

Le periferiche audio (cuffie e microfono) scelte automaticamente dal programma possono essere modificate cliccando su "Settings"  $\rightarrow$  "Audio wizard", come mostrato nell'immagine.

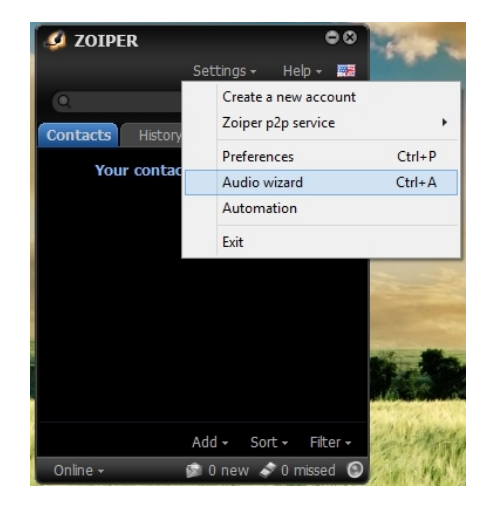

Nella finestra che apparirà è possibile selezionare le periferiche desiderate.

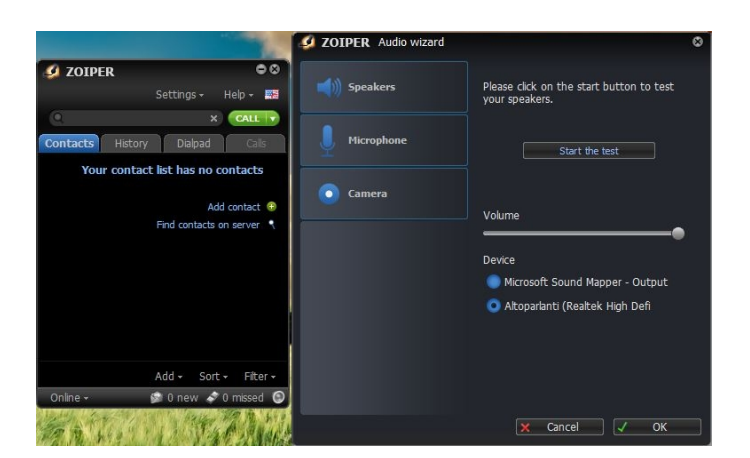

La configurazione base di ZoIPer è terminata e il telefono virtuale è pronto all'uso.

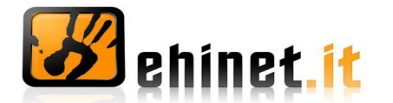

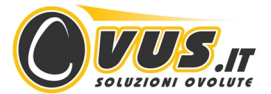

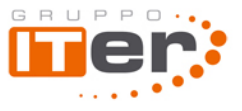

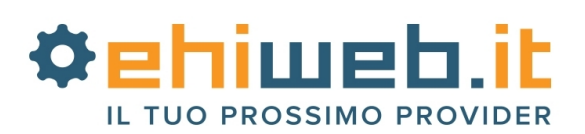

# Opzionale

#### - Configurazione avanzata

In alcuni casi particolari potrebbe essere necessario applicare ulteriori configurazioni al programma per renderlo correttamente funzionante.

Per aprire il pannello di configurazione avanzanta cliccare su "Settings"  $\rightarrow$  "Preferences".

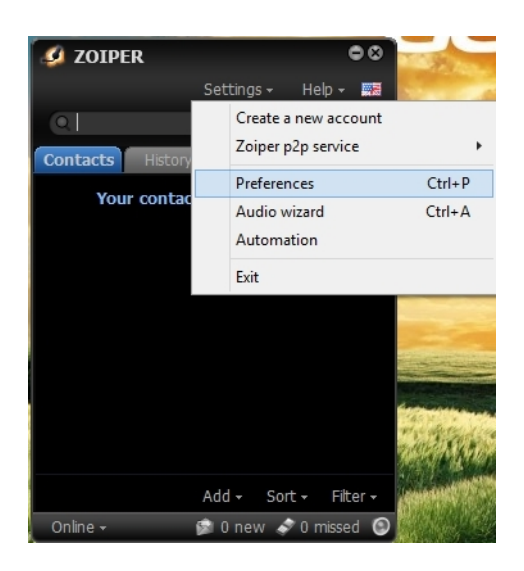

#### - Proxy

Il proxy è impostabile dalla prima schermata del pannello "Preferences"  $\rightarrow$  "Accounts" modificando il riquadro "Outbound options" con i seguenti parametri:

#### **Auth. Username:** inserire il numero VivaVox assegnato

**Outbound proxy:** inserire voip.vivavox.it o voip.eutelia.it (fare sempre riferimento a quanto riportato nella mail di attivazione)

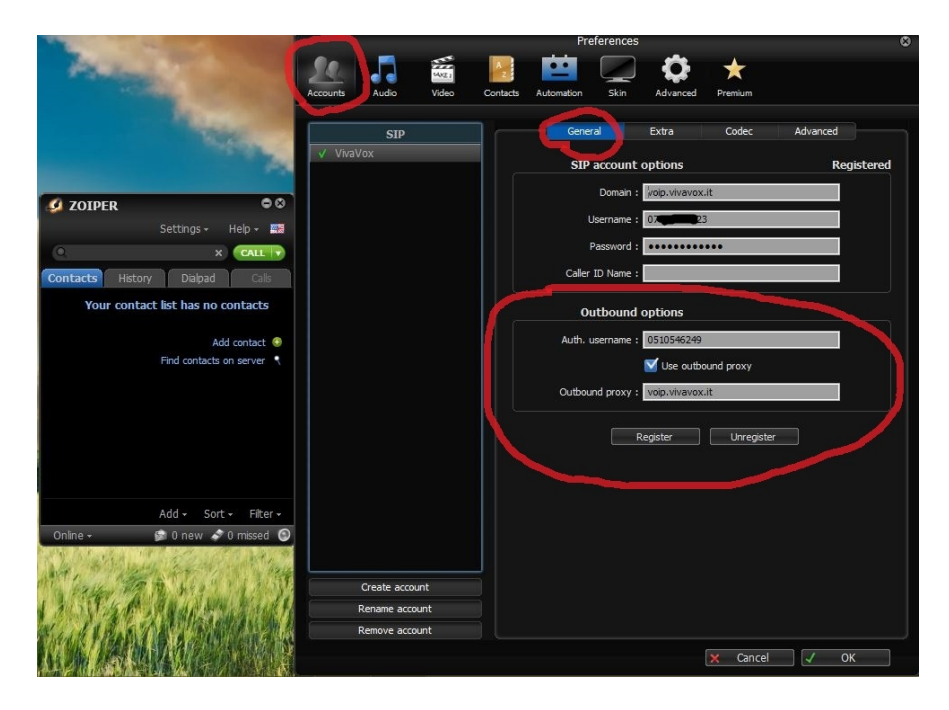

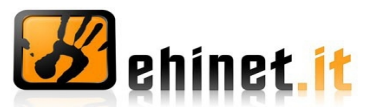

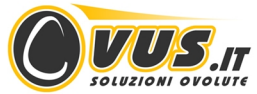

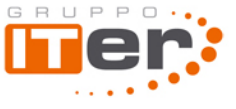

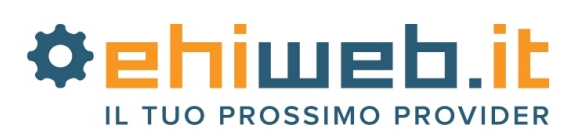

## - STUN

Se il telefono non dovesse funzionare in entrata o in uscita potrebbe essere necessario configurare il server STUN. Dalla schermata principale di "Preferences" selezionare "Accounts"  $\rightarrow$  "Advanced" e modificare il riquadro "STUN options" come segue:

Server Hostname/IP: stun.voip.vivavox.it Port: 3478

|                                   |                      | Preferences                                       |
|-----------------------------------|----------------------|---------------------------------------------------|
| ALC: NO                           | Accounts Audio Video | Contacts Automation Skin Advanced Premium         |
| 100                               | SIP<br>V VivaVox     | General Extra Codec Advanced                      |
|                                   |                      | Advanced account options                          |
| 💋 ZOIPER 🔍 🔍                      |                      | Registration expiry : 3600 Enable ZRTP            |
| Settings + Help + 🔤               |                      | Keep alive time-out: Disable                      |
| Q X CALL ?                        |                      | Use BLF * 🗹 Subscribe presence 🗹 Publish presence |
| Contacts History Dialpad Calls    |                      | Send KPML * Use DTMF RFC-2833                     |
| Your contact list has no contacts |                      |                                                   |
| Add contact 😗                     |                      | Use rport Use UDP transport                       |
| Find contacts on server           |                      | Use rport media                                   |
|                                   |                      | Force RFC-3264 Use default STUN                   |
|                                   |                      | TLS client certificate                            |
|                                   |                      | Certificate file                                  |
|                                   |                      | Use certificate as: Don't use                     |
| Add - Sort - Eitor -              |                      |                                                   |
| Online + 😰 0 new 🔊 0 missed 🕥     |                      | STUN options                                      |
| and the second second second      |                      | Server Hostname/IP : stun.voip.vivavox.it         |
| and the second states and the     | Create account       | Port : 3478                                       |
| 1 3 ST G P . May She Mind &       | Rename account       | Refresh period : 30                               |
| West Ban Da Banda and             | Remove account       | These features are only available in 2009er Biz   |
| 山东东部和南部中                          |                      | 🗙 Cancel 🗸 OK                                     |

#### - Ulteriori informazioni

La documentazione dettagliata sulla configurazione è disponibile (in inglese) sul sito di **ZoIPer**: <u>http://www.zoiper.com/support.php</u>

Questo tutorial ha carattere puramente informativo per facilitare la configurazione di un numero VoIP VivaVox su ZoIPer.

Ehiweb.it non è in alcun modo collegata all'azienda che fornisce gratuitamente il software, né è responsabile di eventuali malfunzionamenti legati al programma.

Si avvisa inoltre che configurazioni particolari sul router ADSL (es. NAT Simmetrico o Firewall), potrebbero non essere compatibili con il servizio VoIP.

Ora la configurazione del tuo telefono virtuale è proprio terminata: con **VivaVox** parli di più e spendi di meno!

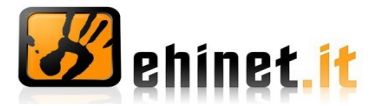

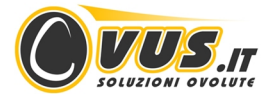

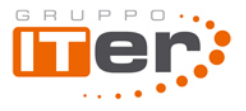